## Custom Tags - Gigaset

Weergaven: 2946 Laatste update: 2015-01-08 15:52

Dit onderdeel is van toepassing op de volgende Identity/Device Profile Types:

• AP-Gigaset-N300-N510

### Opmerkingen

Op dit moment zijn er geen aanvullende opmerkingen op deze Identity/Device Profiles.

| Tag                | Default                     | Alternatief   | Uit leg/Opmerking       |
|--------------------|-----------------------------|---------------|-------------------------|
| % SBC ADDRESS%     | 172.31.161.250              | 89.146.63.27  | Definitie van de        |
| _                  |                             |               | Outbound Proxy          |
|                    | Voor overige, zie deze link |               |                         |
| % NTP SERVER%      | 172.31.255.22               | 213.144.235.1 | Definitie van de NTP    |
| -                  |                             |               | server                  |
| % WEBINT ERFACE%   | ULLOCK                      | 0x0           | Webinterface dicht/open |
| % WEBGUI_SUBNET %  | 0                           | 1             | WebGui te benaderen     |
|                    |                             | -             | vanuit een ander subnet |
| % MISSED-CALLS%    | 1                           | 0             | Laat het mwi lampje     |
|                    |                             |               | pranden bij een gemiste |
|                    |                             |               | ervoor dat er geen      |
|                    |                             |               | gemiste gesprekken op   |
|                    |                             |               | het toestel worden      |
|                    |                             |               | getoond                 |
| % HANDSET_1_NAME%  | Toestel 1                   | Eigen inzicht | De omschrijving van de  |
|                    |                             |               | 1 <sup>e</sup> handset  |
| % HANDSET_2_NAME%  | Toestel 2                   | Eigen inzicht | De omschrijving van de  |
|                    |                             |               | 2 <sup>e</sup> handset  |
| % HANDSET_3_NAME%  | Toestel 3                   | Eigen inzicht | De omschrijving van de  |
|                    |                             |               | 3 <sup>e</sup> handset  |
| %HANDSEI_4_NAME%   | loestel 4                   | Eigen inzicht | De omschrijving van de  |
| % HANDSET E NAME%  | Taastal E                   | Eigen inzicht | 4° nandset              |
| % HANDSET_5_NAME%  | loester 5                   | Eigen inzicht | De offischingvan de     |
| % HANDSET 6 NAME%  | Toestel 6                   | Figen inzicht | De omschrijving van de  |
|                    | 10031010                    |               | 6 <sup>e</sup> hands at |
| % HS_RECEIVE1%     | 1                           | Zie biilage*  | Bepaalt welke handset   |
| //·····            | -                           |               | overgaat bij account 1  |
| % HS_RECEIVE2%     | 2                           | Zie bijlage*  | Bepaalt welke handset   |
| _                  |                             |               | overgaat bij account 2  |
| % HS_RECEIVE3%     | 4                           | Zie bijlage*  | Bepaalt welke handset   |
|                    |                             |               | overgaat bij account 3  |
| %HS_KECEIVE4%      | 8                           | Zie bijlage*  | overgaat bij account 4  |
| % HS_RECEIVE5%     | 16                          | Zie biilage*  | Bepaalt welke handset   |
| ·····              |                             |               | overgaat bij account 5  |
| % HS_RECEIVE6%     | 32                          | Zie bijlage*  | Bepaalt welke handset   |
|                    |                             |               | overgaat bij account 6  |
| % HS_SEND1%        | 1                           | Zie bijlage*  | Bepaalt welke handset   |
| % HS SEND2%        | 2                           | Zie hiilage*  | Benaalt welke bandset   |
| /0113_3END2 /0     | 2                           |               | uitbelt met account 2   |
| % HS SEND3%        | 4                           | Zie biilage*  | Bepaalt welke handset   |
| -                  |                             | , ,           | uitbelt met account 3   |
| % HS_SEND4%        | 8                           | Zie bijlage*  | Bepaalt welke handset   |
|                    | 10                          |               | uitbelt met account 4   |
| %HS_SEND5%         | 16                          | ∠ie bijlage*  | Bepaalt welke handset   |
| % HS SEND6%        | 32                          | Zie hiilage*  | Benaalt welke handset   |
| /////S_SENDO //    | 52                          |               | uitbelt met account 6   |
| % LINE_NAME1%      | RoutIT1                     | Eigen inzicht | De omschrijving van     |
| -                  |                             | -             | account 1               |
| % LINE_NAME2%      | RoutIT2                     | Eigen inzicht | De omschrijving van     |
| 2/ 1 IV- 10-10-20/ |                             |               | account 2               |
| % LINE_NAME3%      | Routi i 3                   | Eigen inzicht | De omschrijving van     |
| %LINE NAME4%       | RoutIT4                     | Figen inzicht | De omschrijving van     |
|                    |                             |               | account 4               |
| % LINE_NAME5%      | RoutIT5                     | Eigen inzicht | De omschrijving van     |
| -                  |                             | -             | account 5               |
| % LINE_NAME6%      | RoutIT6                     | Eigen inzicht | De omschrijving van     |
| 9/ PINCOD59/       | 076 000                     | Fires insight | account 6               |
| % PINCODE%         | UX/6,UX88                   | Eigen inzicht | De pincode voor de      |

# Forbidden

|                | (Pincode is dus 7688) |               | webinterface. De 2x 2<br>cijfers achter de x is de<br>pincode, totaal 4 cijfers |
|----------------|-----------------------|---------------|---------------------------------------------------------------------------------|
| % VOICEMAILNR% | 1233                  | Eigen inzicht | De extensie van de<br>voiceportal                                               |
| % CODEC_PRIO%  | 0x05,0x01,0x00,0x03   | Eigen inzicht | 0 = G711ulaw<br>1 = G711alaw<br>3 = G729a<br>5 = G722                           |
| %TRANSPORT%    | 0                     | 6             | 0 = Automatisch / UDP<br>6 = TCP                                                |

\*Aan de rechterkant van dit item staat in de bijlage een document met de waardes voor Handsettoewijzing.

### DE310, DE410, DE700 & DE900

Dit hoofdstuk zijn van toepassing op de volgende Identity/Device Profile Types:

- AP-Gigaset-DE310-DE410
- AP-Gigaset-DE700-DE900

### Opmerkingen

Op dit moment zijn er geen aanvullende opmerkingen op deze Identity/Device Profiles.

#### **Custom Tags**

|                     | Default          | Alternatief                                                                                                    | Uitleg/Opmerking                  |
|---------------------|------------------|----------------------------------------------------------------------------------------------------|-----------------------------------|
| % SBC_ADDRESS%      | 172.31.161.250   | 89.146.63.27                                                                                                    | Definitie van de                  |
| _                   |                  |                                                                                                    | Outbound Proxy                    |
|                     | Voor overige,    |                                                                                                    |                                   |
|                     | klik <u>hier</u> |                                                                                                    |                                   |
| % NTP_SERVER%       | 172.31.255.22    | 213.144.235.1                                                                                                    | Definitie van de NTP              |
|                     |                  |                                                                                                    | server                            |
| % WEBINT ERFACE%    | false            | true                                                                                                    | Webinterface Telefonie            |
|                     | 0                | 1                                                                                                    | opties te wijzigen                |
| % WEBGUI_SUBNET %   | 0                | 1                                                                                                    | vanuit een ander subnet           |
| % MISSED-CALLS%     | 1                | 0                                                                                                    | Waarde '0' zorgt ervoor           |
|                     | -                | 0                                                                                                    | dat het lampie van de             |
|                     |                  |                                                                                                    | gemiste gesprekken op             |
|                     |                  |                                                                                                    | het toestel niet word             |
|                     |                  |                                                                                                    | getoond                           |
| VLAN_ACTIVATE       | 0 (uit)          | 1 (aan)                                                                                                    | Activeert VLAN                    |
| VLAN_DATA_PRIO      | 0                | 0~7                                                                                                    | Data VLAN prioriteit              |
|                     | 1                | 0~/                                                                                                    | Voice VLAN prioriteit             |
|                     | 0.4.11           | 1~4094                                                                                                    |                                   |
|                     | 0 (uit)          | 1 (aan)                                                                                                    | Acitveer pc port VLAN             |
|                     | -                | 1~4094                                                                                                    | VLAN ID pc port                   |
|                     |                  | 0~/                                                                                                    | Voice VLAN prioriteit             |
| % PINCODE%          | G1gas3tD3        | Eigen inzicht                                                                                                    | vebinterface                      |
| % VOICEMAILNR%      | 1233             | Eigen inzicht                                                                                                    | De extensie van de<br>voiceportal |
| % CODEC_PRIO%       | 2,1,0,5          | Eigen inzicht                                                                                                    | 0 = G711ulaw                      |
|                     |                  |                                                                                                    | 1 = G711alaw                      |
|                     |                  |                                                                                                    | 5 = G729a                         |
| % TRANSPORTS        | 0                | 6                                                                                                    | 2 = G/22                          |
| % I KANSPORI %      | 0                | 0                                                                                                    | 6 = TCP                           |
| % XSI_USERID%       | Leeg             | Broadsoft UserID                                                                                                    | Ingevuld zorgt dit ervoor         |
| 9/ XCL DW9/         | 1                | Due a de eft W/e h A ese e e                                                                                                    | dat XSI werkt                     |
| %XSI_PW%            | Leeg             | Wachtwoord                                                                                                    | dat XSI werkt                     |
| % FKEY_T YP EX%     | 0                | Zie <sup>1</sup>                                                                                                    | Functie van de toets, bv          |
|                     |                  |                                                                                                    | speeddial, BLF, etc. De x         |
|                     |                  |                                                                                                    | is het loetsnummer. Zie           |
|                     |                  |                                                                                                    | andere waardes.                   |
| % FKEY NUMX%        |                  | Eigen inzicht                                                                                                    | Welk nummer er aan                |
| -                   |                  | 5                                                                                                    | deze toets/functie                |
|                     |                  |                                                                                                    | gekoppeld zit. De x is            |
|                     |                  |                                                                                                    | het toetsnummer.                  |
| % FKEY_CONNECTIONX% | U (lijn 1)       | 1,2,3,4,5 of 6<br>(1-1) $(1-1)$ $(1-1)$ $(1-$ | Welke welke lijn er aan           |
|                     |                  | (1=1)11 2, 2=1)11 3, etc.)                                                                                                    | aekonneld zit De vis              |
|                     |                  |                                                                                                    | het toetsnummer.                  |
| % BLF URI%          | Leeg             | Eigen inzicht                                                                                                    | Deze alleen bij gebruik           |
|                     |                  |                                                                                                    | van BLF invullen. De              |

# Forbidden

|  | wa<br>Va | aarde is de BLF List URI<br>n de gebruiker, zonder<br>domeinnaam |
|--|----------|------------------------------------------------------------------|
|  |          | uomennaam.                                                       |

<sup>1</sup> Waardes voor de tag: %FKEY\_TYPEX%

0 = Lijntoets, 3 = SpeedDial, 5 = BLF, 9 = DTMF, 10 = Volgende Oproep Anoniem, 11 = Menu -> Oproep Omleiden, 13 = Internet Radio, (moet Internet Radio wel aanstaan) 255 = Geen.

#### Let wel op!

De DE310 heeft geen programmeerbare functie toetsen, en ondersteund ook geen Key Module Uitbreiding. Je kan hiervoor dus ook de "FKEY" Custom Tags niet gebruiken.

#### BLF

Hieronder een voorbeeld om BLF op de DE toestellen te configureren.

U zult voor de gebruiker in Broadsoft, onder de gebruiker zelf -> Client Applications -> Busy Lamp Field de 'List URI' moeten invullen.

En deze ook als Custom Tag moeten toevoegen. De tag is: %BLF\_URI% met de waarde die u ingevuld heeft zonder @domeinnaam.

Dus als bijvoorbeeld: <u>BLFDE700@klantdomein.partnerdomein.voipit.nl</u> is ingevuld in Broadsoft, dan is de waarde in de tag: BLFDE700

U zult de custom tag: %FKEY\_NUMX% moeten toevoegen, waar de X het toets nummer is en de waarde is het UserID van de gebruiker, wederom zonder @domeinnaam.

De tag: %FKEY\_TYPEX% is ook nodig, hier vult u wederom het toetsnummer in in plaats van de X. En de waarde moet 5 zijn voor BLF, zoals ook hierboven vermeld staat.

De laatste tag hoeft alleen maar als het een andere lijn betreft dan de standaard 1<sup>e</sup> lijn. Dat is: %FKEY\_CONNECTIONX% waar ook wederom de X het toets nummer is. De waarde is de lijn waar het om gaat, en dat is standaard 0 (lijn 1) maar kan dus ook 1,2,3,4, etc zijn. Maar dat is meer voor bijvoorbeeld een SpeedDial.

Dus voor BLF moeten naast de Broadsoft configuratie minimaal 3 custom tags toegevoegd worden. Voorbeeld voor blf op toets 3 waarbij de presence status van een collega met userid: 'ext700G@domeinnaam' gemonitored wordt:

%BLF\_URI% waarde: BLFDE700G %FKEY\_NUM2% waarde: ext700G %FKEY\_TYPE2% waarde: 5

# Forbidden